## <u>3° Δημοτικό σχολείο Ναυπάκτου</u>

Δραστηριότητα στο excel

|   | A | В     | С     | D     | E     |
|---|---|-------|-------|-------|-------|
| 1 |   |       | 2001  | 2002  | 2003  |
| 2 |   | ΕΣΟΔΑ | 10000 | 13000 | 14000 |
| 3 |   | EEOΔA | 9000  | 11000 | 10000 |

- 1. Δημιουργείστε τον παραπάνω πίνακα
- Εισάγετε παχύ περίγραμμα γύρω από τον πίνακα και πιο λεπτό ανάμεσα στα κελιά
- 3. Κάντε έντονες και πλάγιες τις ημερομηνίες
- 4. Μετατρέψτε σε έντονους του χαρακτήρες των λέξεων «ΕΣΟΔΑ» και «ΕΞΟΔΑ»
- 5. Μετατρέψτε όλους τους χαρακτήρες σε Times New Roman, μέγεθος 14 στ.
- 6. Εμφανίστε το σύμβολο του ΕΥΡΩ δίπλα από τα αναγραφόμενα ποσά
- 7. Στοιχίστε στο κέντρο τους τίτλους των στηλών
- 8. Προσθέστε τη λέξη «Διαφορά» κάτω από τα «ΕΞΟΔΑ» (κελί Β4)
- Στα αντίστοιχα κελιά (C4 E4) βρείτε τις διαφορές εσόδων εξόδων για τα έτη 2001, 2002, 2003.
- Μορφοποιείστε τα κελιά αυτά έτσι ώστε οι χαρακτήρες να έχουν χρώμα κόκκινο, μέγεθος 16 στ. και να είναι πλάγιοι
- 11. Στο κελί F1 προσθέστε τη λέξη Μέσος όρος
- 12. Στα κελιά F2 και F3 βρείτε τους μέσους όρους εσόδων και εξόδων
- Μορφοποιείστε τα κελιά αυτά έτσι ώστε οι χαρακτήρες να έχουν χρώμα μπλε, μέγεθος 18 στ. και να είναι έντονοι
- 14. Αποθηκεύστε το βιβλίο με όνομα «Dokimi\_Excel».